## Guida per la presentazione della domanda di partecipazione ai Corsi di formazione per il conseguimento della specializzazione per le attività di sostegno IX ciclo per gli idonei non vincitori di altri Atenei

Per poter presentare domanda di partecipazione ai "Corsi di formazione per il conseguimento della Specializzazione per le attività di sostegno – a.a 2023/2024 (IX Ciclo) - è necessario effettuare, a pena di esclusione, la procedura di seguito descritta **entro le ore 13:00 del 10 ottobre 2024** accedendo all'Area Operativa: <u>https://unicamillus-studenti.gomp.it\_</u>e registrando un nuovo account.

## N.B. I LAUREATI o gli iscritti presso l'Università UniCamillus NON DEVONO EFFETTUARE una nuova registrazione ma devono utilizzare le credenziali già in loro possesso.

▲

▲

LOGIN→1

Registrati
Password dimenticata?

Di seguito la schermata login che apparirà: cliccare su "Registrati"

Per i nuovi utenti occorre registrarsi compilando TUTTI i campi e facendo attenzione nello scegliere la PASSWORD, che deve essere lunga almeno 8 caratteri alfanumerici, deve includere lettere minuscole e lettere maiuscole e numeri oppure uno dei seguenti simboli: !"£%/()='?^\*+@#§-\_.:;;<>. La password non può includere il nome o il cognome.

## Campi obbligatori da inserire:

| Nuovo account <mark>2</mark> +                                                          |                         |
|-----------------------------------------------------------------------------------------|-------------------------|
|                                                                                         |                         |
| Nome                                                                                    |                         |
| Cognome                                                                                 |                         |
| Data di nascita                                                                         |                         |
| gg / mm / aaaa                                                                          |                         |
| Provincia di nascita                                                                    | •                       |
| Comune o stato estero di nascita                                                        | •                       |
| Località di nascita                                                                     |                         |
| Genere<br>Seleziona genere                                                              |                         |
| Codice fiscale                                                                          |                         |
| studente straniero senza codice fiscale                                                 |                         |
| smart. edu versione 12.0.0.1 - anonimo @ TORI 71 18192/2334vpaxsivevko0pzb to11c2 - © w | ww.besmart.it.2005-2021 |
| La username sarà inviata per mail a fine registrazione                                  |                         |
|                                                                                         |                         |
| Password                                                                                |                         |
| Conferma password                                                                       |                         |
| Domanda di emergenza                                                                    |                         |
| Risposta di emergenza                                                                   |                         |
|                                                                                         |                         |
| E-Mail                                                                                  |                         |
| Telefono fisso                                                                          |                         |
| Cellulare                                                                               |                         |
| Accettazione informativa privacy Informativa privacy                                    |                         |
| Accetto l'informativa privacy                                                           |                         |
| LOGIN                                                                                   | PROCEDI                 |
|                                                                                         |                         |

Una volta completata la registrazione, sulla propria casella di posta elettronica arriverà una email con le credenziali di accesso. I provider di posta elettronica (Gmail, Libero, Hotmail, Yahoo, Virgilio, ecc.) potrebbero considerare le email generate da sistemi automatici come SPAM. Qualora l'email non dovesse essere arrivata nella propria "posta in arrivo", controllare la cartella chiamata "SPAM" presente in ogni casella di posta elettronica. Effettuare quindi, il login inserendo nome utente e password ricevuti.

Per proseguire, individuare nella sezione "IMMATRICOLAZIONI e TEST DI INGRESSO" >> "Corsi di Specializzazione Attività Sostegno IX Ciclo - a.a 2023/2024" >> "Domanda di partecipazione al corso per gli idonei non vincitori presso altri atenei"

| Home > Immatricolazioni e test |                                                                    |                      |                                                                                           |  |
|--------------------------------|--------------------------------------------------------------------|----------------------|-------------------------------------------------------------------------------------------|--|
|                                | Corsi di Spe                                                       | cializzazione Attivi | ità Sostegno IX Ciclo a.a. 2023/2024 🏛                                                    |  |
|                                | D                                                                  | Q                    | D                                                                                         |  |
| Immatricolazione ai corsi      | Iscrizione alle prove preselettive,<br>riservisti e soprannumerari | Titoli Valutabili    | Domanda di partecipazione al corso per<br>gli idonei non vincitori presso altri<br>atenei |  |
|                                |                                                                    |                      |                                                                                           |  |
|                                |                                                                    |                      |                                                                                           |  |
|                                |                                                                    |                      |                                                                                           |  |

Nella schermata successiva cliccare sull'icona "Compila la domanda" di seguito evidenziata:

| Home > Immatricolazioni e test > Specializzazione                                                                                                    |  |  |
|----------------------------------------------------------------------------------------------------|--|--|
| Domanda di partecipazione al corso per gli idonei non vincitori presso altri atenei 🗩                                                                                                    |  |  |
|                                                                                                    |  |  |
| Info                                                                                                    |  |  |
| Domanda riservata ai candidati idonei non vincitori per il IX Ciclo presso altri Atenei<br>Corsi:<br>Corso di Specializzazione per le attività di sostegno didattico agli alumi con disabilità – Scuola Secondaria di Primo Grado<br>Termine prenotazione:<br>05/10/2024 00:00:00 |  |  |
| Legenda<br>Prenotato - vai alla ricevuta IIII<br>Esonero presente ♥<br>Prenota ♥<br>Modifica ordinamento corsi selezionati ↓                                                                                                    |  |  |

|                                                                       | Scelta effettuata  |          |
|-----------------------------------------------------------------------|--------------------|----------|
|                                                                       |                    |          |
| Anno accademico<br>2023/2024                                          |                    |          |
| Denominazione                                                         |                    |          |
| Domanda riservata ai candidati idonei non vincitori per il IX Ciclo j | resso altri Atenei |          |
|                                                                       |                    |          |
|                                                                       |                    |          |
|                                                                       |                    |          |
|                                                                       | ANNULLA            | CONFERMA |
|                                                                       | ANNULLA            | CONFERMA |

Nella schermata seguente confermare tutti i dati inseriti:

Proseguendo nella procedura sarà richiesto di allegare 2 documenti:

1) Copia fronte-retro della carta di identità o di altro documento di riconoscimento in corso di validità;

2) "Allegato 1- Candidati idonei non ammessi di altri atenei", che dovrà essere <u>compilato in ogni sua parte e</u> <u>firmato</u> (per scaricare il modulo cliccare sul link blu evidenziato con la freccia o si veda la news del 04/10/24 pubblicata sulla pagina TFA di Sostegno del sito di Ateneo);

|      | Allegati richiesti                                                                                                |
|------|----------------------------------------------------------------------------------------------------|
| Alle | legati richiesti per accedere al bando                                                                            |
|      | Documento di identità fronte/retro in corso di validità (obbligatorio/mandatory)                                  |
|      | Scegi file Nessun file selezionato                                                                                |
|      | Nulla osta                                                                                                    |
|      | Scegli file Nessun file selezionato                                                                               |
|      |                                                                                                    |
|      | Richiesta di misure compensative                                                                                  |
| lic  | chieste di misure compensative ( se attivata la casella è obbligatorio specificare il tipo di ausilio necessario) |
|      | Richiesta di misure compensative                                                                                  |
| _    |                                                                                                    |
|      | Modelli bando da scaricare compilare ed uploadare                                                                 |
|      |                                                                                                    |
|      | Allegato 1 - Candidati idonei non ammessi di altri atenei (obbligatorio/mandatory)                                |
|      |                                                                                                    |
|      | Scegli file Nessun file selezionato                                                                               |

Cliccare quindi su "Conferma".

Si aprirà la pagina del riepilogo dei dati. Se tutto corretto cliccare nuovamente sul pulsante "Conferma".

| Domanda di partecipazione al corso per gli idonei non vincitori presso altri atenei O                                                                                                    |
|----------------------------------------------------------------------------------------------------|
| Verifica la correttezza dei dati inseriti, una volta confermato non potrai più modificarli                                                                                                    |
| Riepilogo                                                                                                    |
|                                                                                                    |
| Anno accademico: 2023/2024                                                                                                    |
| Scelta n. 1<br>Struttura didattica: Dipartimento: Facoltà dipartimentale di Medicina<br>Denominazione: Corso di Specializzazione per le attività di sostegno didattico agli alunni con disabilità - Scuola Secondaria di Primo Grado<br>Categoria amministrativa: N/D<br>Curriculum: Curriculum unico |
| Modelli compilati e ricaricati                                                                                                    |
| Allegato 1 - Candidati idonei non ammessi di altri atenei                                                                                                    |
|                                                                                                    |

Nella schermata successiva sarà possibile scaricare la domanda cliccando su "Invia per mail" o "Download ricevuta".

NB: I candidati che risulteranno in posizione utile in graduatoria dovranno, pena l'esclusione, presentare in fase di immatricolazione anche il nulla osta rilasciato dall'Ateneo presso cui sono risultati idonei non vincitori.

In caso di problemi riscontrati durante la procedura è possibile richiedere assistenza inviando una mail all'indirizzo tfa@unicamillus.org.